# cisco.

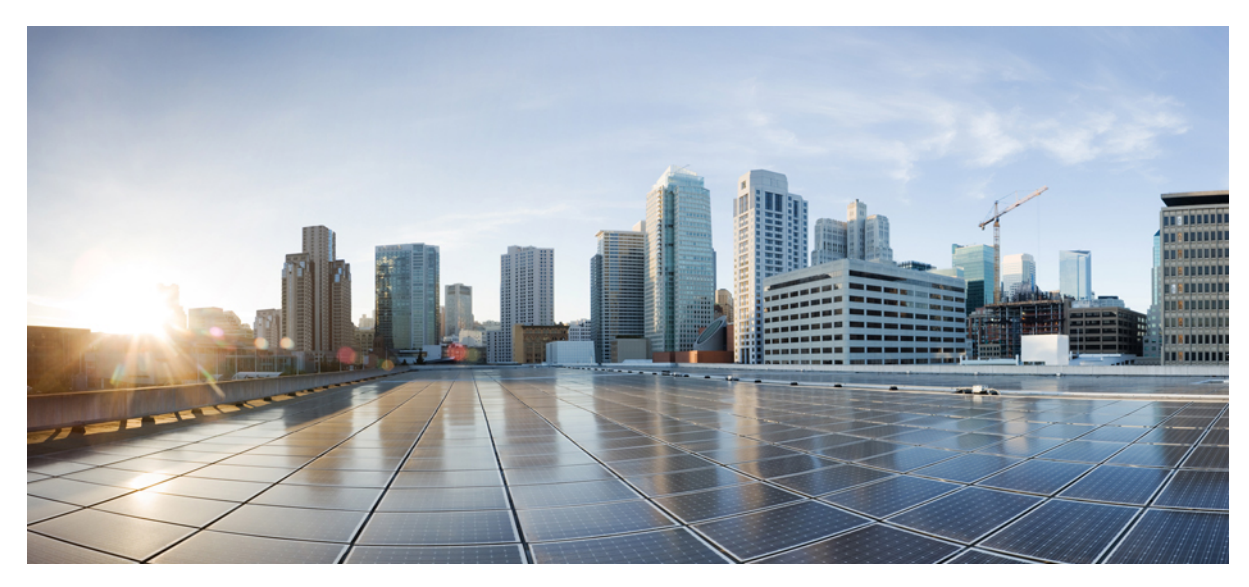

## **QoS Monitoring**

### **QoS Monitoring 2**

Finding Feature Information 2 Prerequisites for QoS Monitoring 2 Supported Platforms 2 Restrictions for QoS Monitoring 2 Information about QoS 3 How to Enable QoS Monitoring 8 Examples for QoS Monitoring 11 Additional References for QoS Monitoring 37 Feature Information for QoS Monitoring 37 Revised: December 4, 2015,

# **QoS Monitoring**

The QoS Monitoring feature describes the Quality of Service (QoS) through sample configuration examples. This document is for networking professionals who are responsible for the design, implementation, or administration of a network that includes a standalone Cisco Catalyst 3850 Series or a Cisco Catalyst 3850 Series Switch-stack, referred to as the switch-stack.

## **Finding Feature Information**

Your software release may not support all the features documented in this module. For the latest caveats and feature information, see Bug Search Tool and the release notes for your platform and software release. To find information about the features documented in this module, and to see a list of the releases in which each feature is supported, see the feature information table.

Use Cisco Feature Navigator to find information about platform support and Cisco software image support. To access Cisco Feature Navigator, go to www.cisco.com/go/cfn. An account on Cisco.com is not required.

## **Prerequisites for QoS Monitoring**

We recommend that you have basic knowledge about the concepts and terminology of Multi-Layer Switching (MLS) and Modular QoS CLI (MQC).

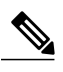

**Note** The information in this document was created from devices configured in a lab environment. All devices used in this document had a cleared (default) configuration. If your network is live, make sure that you understand the potential impact of the CLIs used in the configuration.

## **Supported Platforms**

- Cisco Catalyst 3750 Series Switches
- Cisco Catalyst 3850 Series Switches

## **Restrictions for QoS Monitoring**

QoS monitoring is applicable only for Wired components.

## **Information about QoS**

### **Monitoring QoS Overview**

QoS refers to the ability of a network to provide better service to various network traffic over different technologies such as, Asynchronous Transfer Mode (ATM), Ethernet and 802.1 networks, Frame Relay, IP-routed networks, and SONET.

QoS is a collection of technologies that allows applications to request and receive predictable service levels in terms of data throughput capacity (bandwidth), latency variations (jitter), and delay.

## **QoS Comparison**

QoS configuration on Cisco Catalyst 3850 Series Switches uses the MQC (universal QoS configuration model) configuration instead of the MLS QoS (platform-dependent QoS) used in the Cisco Catalyst 3560 Series Switches and Cisco Catalyst 3750 Series Switches.

The following table lists the differences between the Cisco Catalyst 3750 Series Switches MLS QoS and Cisco Catalyst 3850 Series Switches MQC QoS:

| Switch Type                | Cisco Catalyst 3750 Series Switch                                                      | Cisco Catalyst 3850 Series Switch                                                                 |  |  |
|----------------------------|----------------------------------------------------------------------------------------|---------------------------------------------------------------------------------------------------|--|--|
| <b>Basic Structure</b>     | MLS                                                                                    | MQC                                                                                               |  |  |
| QoS default                | Disabled                                                                               | Enabled                                                                                           |  |  |
| Global Configuration       | <ul><li>Supports MLS QoS</li><li>Supports some of MQC at ingress</li></ul>             | Does not support MLS QoS     Supports MQC; class maps and policy ma                               |  |  |
| Interface<br>Configuration | Supports MLS QoS configuration and some of MQC CLI at the ingress interface            | Attaches the policy to the interface.                                                             |  |  |
| Port trust default         | Disabled                                                                               | Enabled                                                                                           |  |  |
| Port Ingress               | <ul> <li>Classification</li> <li>Policing</li> <li>Marking</li> <li>Queuing</li> </ul> | <ul> <li>Classification</li> <li>Policing</li> <li>Marking</li> <li>No Ingress Queuing</li> </ul> |  |  |
| Port Egress                | Queuing                                                                                | <ul> <li>Classification</li> <li>Policing</li> <li>Marking</li> <li>Queuing</li> </ul>            |  |  |

Table 1: Differences between Cisco Catalyst 3750 Series Switch MLS QoS and Cisco Catalyst 3850 Series Switch MQC QoS

| Switch Virtual<br>Interface (SVI)<br>Ingress | <ul><li>Classification</li><li>Policing</li><li>Marking</li></ul> | <ul><li>Classification</li><li>Marking</li></ul>                                                                                                    |
|----------------------------------------------|-------------------------------------------------------------------|----------------------------------------------------------------------------------------------------|
| SVI Egress                                   | None                                                              | <ul><li>Classification</li><li>Marking</li></ul>                                                                                                    |
| Trust Configuration                          | Must be applied to preserve Layer 2 and Layer 3<br>QoS marking    | All packets are trusted (Layer 2 and Layer 3 QoS marking is preserved) by default, unless changed with an application of a specific policy map on the ingress or egress interface |

## **QoS Model on a Cisco Catalyst 3750 Series Switch**

The following illustration represents a QoS model on a Cisco Catalyst 3750 Series Switch:

#### Figure 1: QoS model on a Cisco Catalyst 3750 Series Switch

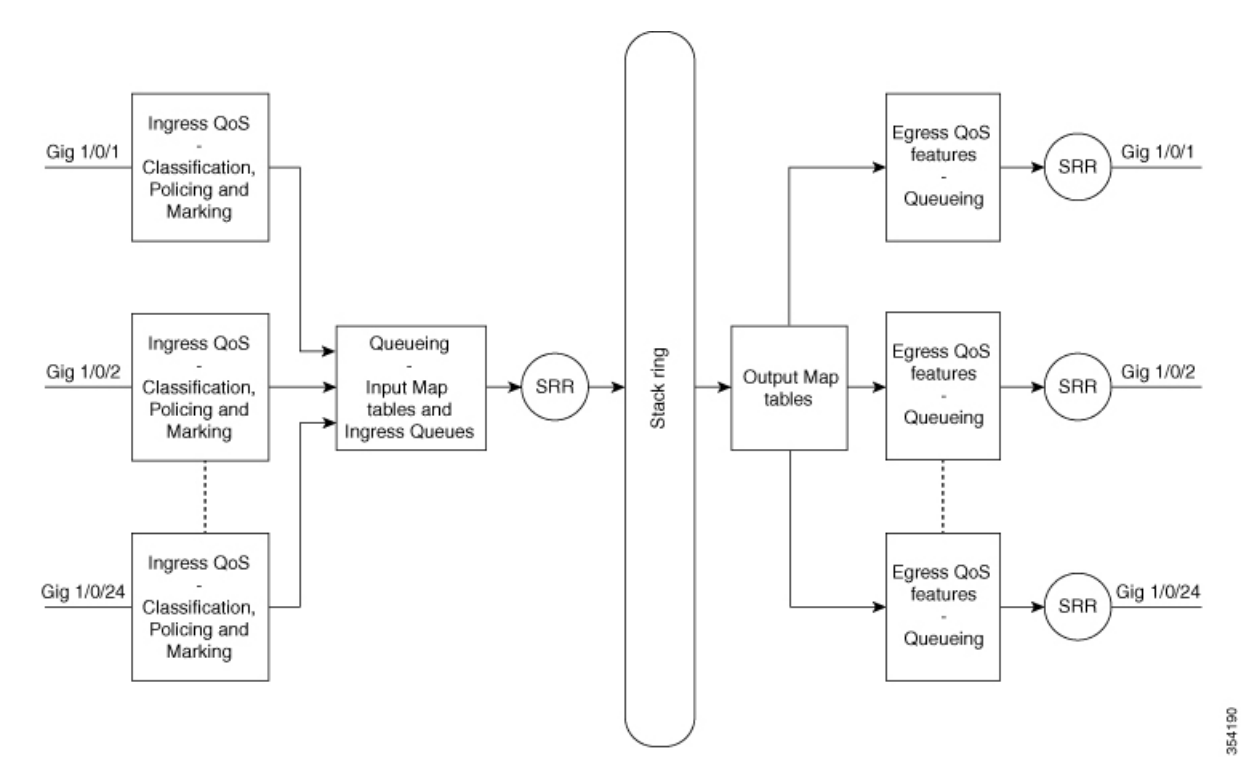

## **QoS Model on a Cisco Catalyst 3850 Series Switch**

The following illustration represents a QoS model on a Cisco Catalyst 3850 Series Switch:

#### Figure 2: QoS model on a Cisco Catalyst 3850 Series Switch

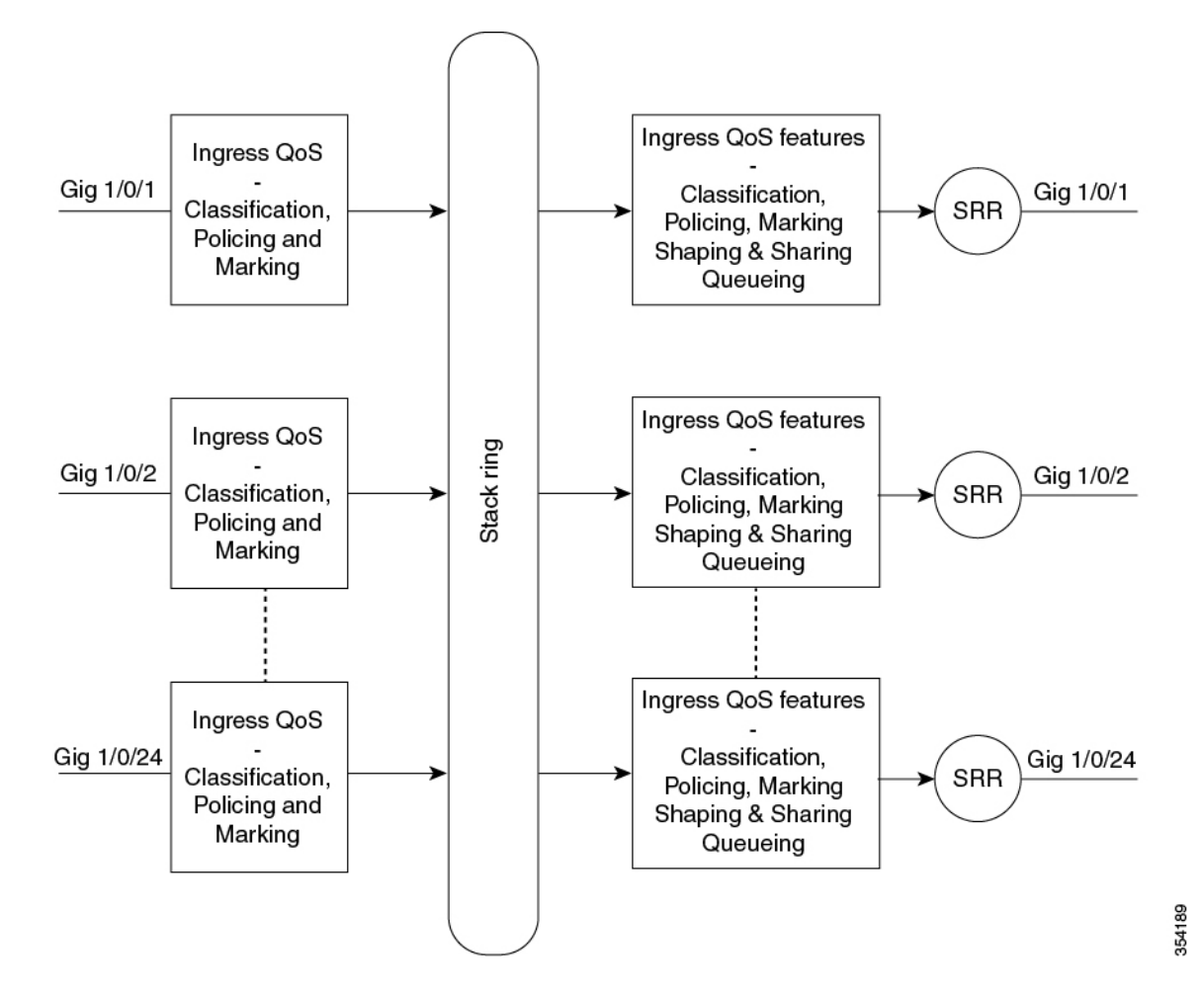

### **Ingress Features**

The following table compares the various ingress features available on Cisco Catalyst 3750 Series and Cisco 3850 Series Switches:

#### **Table 2: Ingress Features**

| Feature | Cisco Catalyst 3750 Series Switch | Cisco Catalyst 3850 Series Switch |
|---------|-----------------------------------|-----------------------------------|
|---------|-----------------------------------|-----------------------------------|

| Classification                   | Class-map matches:                                   | Class-map matches:                                                                     |  |
|----------------------------------|------------------------------------------------------|----------------------------------------------------------------------------------------|--|
|                                  | • Differentiated Services Code Point (DSCP)          | Class of Service (CoS)                                                                 |  |
|                                  | • Precedence                                         | • Precedence                                                                           |  |
|                                  | Access Control List (ACL)                            | • DSCP                                                                                 |  |
|                                  | • Supports both match-all and match-any              | • ACL                                                                                  |  |
|                                  |                                                      | • VLAN                                                                                 |  |
|                                  |                                                      | Supports only match-any.                                                               |  |
| Marking<br>(unconditional set)   | • Set DSCP                                           | • Set Cos                                                                              |  |
|                                  | Precedence                                           | Precedence                                                                             |  |
|                                  |                                                      | • DSCP                                                                                 |  |
|                                  |                                                      | • QoS-group                                                                            |  |
| Marking (conditional<br>Marking) | DSCP mutation                                        | • Class-default                                                                        |  |
|                                  |                                                      | • table-map                                                                            |  |
| Policing                         | One-rate, two-color (1r2c)                           | 1r2c and two-rate, three-color (2r3c)                                                  |  |
| Policing markdown                | Policing exceeds markdown.                           | Policing exceeds and violates markdown. The markdown is supported through a table-map. |  |
|                                  | Only supports DSCP.                                  | Supports:                                                                              |  |
|                                  |                                                      | • CoS                                                                                  |  |
|                                  |                                                      | • DSCP                                                                                 |  |
|                                  |                                                      | Precedence                                                                             |  |
| Aggregate Policing               | Supports aggregate policing                          | Aggregate policing (one type of Hierarchal QoS<br>[HQoS])                              |  |
| Ingress Queuing                  | Supports only on 3750 but does not support on 3750x. | Does not support.                                                                      |  |
| Hierarchical QoS<br>(HQoS)       | VLAN based HQoS only                                 | Port-based aggregate policing and per-VLAN.                                            |  |

## **Egress Features**

The following table compares the various egress features available on Cisco Catalyst 3750 Series and Cisco Catalyst 3850 Series Switches:

### Table 3: Egress Features

| Feature                                  | Cisco Catalyst 3750 Series Switch                                                              | Cisco Catalyst 3850 Series Switch                                                               |  |  |
|------------------------------------------|------------------------------------------------------------------------------------------------|-------------------------------------------------------------------------------------------------|--|--|
| Classification support                   | Does not support                                                                               | • CoS.                                                                                          |  |  |
| for none queuing action                  |                                                                                                | • precedence,                                                                                   |  |  |
|                                          |                                                                                                | • DSCP,                                                                                         |  |  |
|                                          |                                                                                                | • QoS-group,                                                                                    |  |  |
|                                          |                                                                                                | • ACL, and                                                                                      |  |  |
|                                          |                                                                                                | • VLAN                                                                                          |  |  |
| Classification support                   | CoS and DSCP                                                                                   | • CoS,                                                                                          |  |  |
| for queung action                        |                                                                                                | • precedence,                                                                                   |  |  |
|                                          |                                                                                                | • DSCP, and                                                                                     |  |  |
|                                          |                                                                                                | • QoS-group                                                                                     |  |  |
| Marking                                  | Does not support                                                                               | • Set CoS,                                                                                      |  |  |
|                                          |                                                                                                | • precedence, and                                                                               |  |  |
|                                          |                                                                                                | • DSCP                                                                                          |  |  |
| Policing                                 | Does not support                                                                               | 1r2c, 2r3c with exceed or violate markdown through table-map                                    |  |  |
| Maximum number of queues and queue types | 1-priority queue, 3-standard queues,<br>3-thresholds per standard queue (1P3Q3T) [4<br>queues] | 2-priority queue, 6-standard queue, 3-threshold<br>per standard queue (2P6Q3T) [up to 8 queues] |  |  |
|                                          | Expedite queue is the priority queue                                                           |                                                                                                 |  |  |
| Egress Queuing                           | • Share mode,                                                                                  | • Bandwidth,                                                                                    |  |  |
|                                          | • shape mode,                                                                                  | • bandwidth remaining,                                                                          |  |  |
|                                          | • queue-limit,                                                                                 | • shaping,                                                                                      |  |  |
|                                          | • priority, and                                                                                | • queue-limit,                                                                                  |  |  |
|                                          | • queue-buffer                                                                                 | • priority, and                                                                                 |  |  |
|                                          |                                                                                                | • queue-buffer                                                                                  |  |  |
|                                          |                                                                                                |                                                                                                 |  |  |

| Aggregate policing,     Port-shaper, and     parent user shaper with non-queuing act | HQoS | Does not support | <ul> <li>Aggregate policing,</li> <li>per-VLAN,</li> <li>port-shaper, and</li> <li>parent user shaper with non-queuing action</li> </ul> |
|--------------------------------------------------------------------------------------|------|------------------|----------------------------------------------------------------------------------------------------|
|--------------------------------------------------------------------------------------|------|------------------|----------------------------------------------------------------------------------------------------|

### **DSCP Transparency Mode**

The Cisco Catalyst 3850 Series Switch supports DSCP transparency. The Cisco Catalyst 3850 Series Switch uses the DSCP field of a packet at egress. By default, DSCP transparency is disabled. The Cisco Catalyst 3850 Series Switch modifies the DSCP field in an incoming packet, and the DSCP field in the outgoing packet is based on the QoS configuration, including the port trust setting, policing and marking, and the x-to-DSCP AVV table.

If DSCP transparency is enabled by using the **no qos rewrite ip dscp** command, the Cisco Catalyst 3850 Series Switch does not modify the DSCP field in the incoming packet, and the DSCP field in the outgoing packet is the same as that in the incoming packet.

Regardless of the DSCP transparency configuration, the Cisco Catalyst 3850 Series Switch modifies the internal QoS label of the packet, based on the configured QoS policy. The Cisco Catalyst 3850 Series Switch also uses the internal QoS label to select an egress queue and threshold.

## How to Enable QoS Monitoring

## Verifying QoS Configuration on a Cisco Catalyst 3750 Series Switch

Use the following commands to verify the QoS configuration on a Cisco Catalyst 3750 Series Switch:

#### Procedure

|        | Command or Action                                                              | Purpose                                                    |
|--------|--------------------------------------------------------------------------------|------------------------------------------------------------|
| Step 1 | enable                                                                         | Enables privileged EXEC mode.                              |
|        | <b>Example:</b><br>Device> enable                                              | • Enter your password if prompted.                         |
| Step 2 | show running-config class-map                                                  | Displays information about the configured class maps.      |
|        | <b>Example:</b><br>Device# show running-config class-map<br>[class-map-name]   |                                                            |
| Step 3 | show running-config policy-map                                                 | Displays the information about the configured policy maps. |
|        | <b>Example:</b><br>Device# show running-config policy-map<br>[policy-map-name] |                                                            |

|        | Command or Action                                                                                   | Purpose                                                                                                    |
|--------|----------------------------------------------------------------------------------------------------|----------------------------------------------------------------------------------------------------|
| Step 4 | show policy-map interface                                                                           | Displays statistics and configurations of the input and output policies that are attached to an interface. |
|        | <b>Example:</b><br>Device# show policy-map interface<br>[interface-type-number]                     |                                                                                                    |
| Step 5 | show mls qos maps                                                                                   | Displays multilayer switching (MLS) QoS information.                                                       |
|        | Example:                                                                                            | The following options can be used with the <b>show mls qos maps</b> command:                               |
|        | Device# show mis dos maps                                                                           | • cos-dscp                                                                                                 |
|        |                                                                                                    | • cos-mutation                                                                                             |
|        |                                                                                                    | • dscp-cos                                                                                                 |
|        |                                                                                                    | • dscp-exp                                                                                                 |
|        |                                                                                                    | • dscp-mutation                                                                                            |
|        |                                                                                                    | • exp-dscp                                                                                                 |
|        |                                                                                                    | • exp-mutation                                                                                             |
|        |                                                                                                    | • ip-prec-dscp                                                                                             |
|        |                                                                                                    | • policed-dscp                                                                                             |
| Step 6 | show mls qos queue-set                                                                              | Displays QoS settings for the egress queues.                                                               |
|        | <b>Example:</b><br>Device# show mls qos queue-set                                                   |                                                                                                    |
| Step 7 | show mls qos interface queuing                                                                      | Displays the queuing statistics of an interface.                                                           |
|        | <b>Example:</b><br>Device# show mls qos interface<br>[interface-type-number] queuing                |                                                                                                    |
| Step 8 | show platform port-asic stats drop statistics                                                       | Displays platform-dependent port application-specific integrated circuit (ASIC) register information.      |
|        | <b>Example:</b><br>Device# show platform port-asic stats drop<br>[interface-type-number] statistics |                                                                                                    |
| Step 9 | show mls qos aggregate-policer                                                                      | Displays information about the aggregate policer for MLS QoS.                                              |
|        | <b>Example:</b><br>Device# show mls qos aggregate-policer                                           |                                                                                                    |

## Verifying QoS Configuration on a Cisco Catalyst 3850 Series Switch

Use the following commands to verify the QoS configuration on a Cisco Catalyst 3850 Series Switch:

### Procedure

|                               | Command or Action                                                                                                    | Purpose                                                                                                 |  |  |
|-------------------------------|----------------------------------------------------------------------------------------------------|----------------------------------------------------------------------------------------------------|--|--|
| Step 1                        | enable                                                                                                    | Enables privileged EXEC mode.                                                                           |  |  |
|                               | <b>Example:</b><br>Device> enable                                                                                         | • Enter your password if prompted.                                                                      |  |  |
| Step 2                        | show running-config class-map                                                                                             | Displays class map information.                                                                         |  |  |
|                               | <b>Example:</b><br>Device# show running-config class-map [class-map-name]                                                 |                                                                                                    |  |  |
| Step 3                        | show running-config policy-map                                                                                            | Displays the policy-map configuration.                                                                  |  |  |
|                               | <b>Example:</b><br>Device# show running-config policy-map<br>[policy-map-name]                                            |                                                                                                    |  |  |
| Step 4         show table-map |                                                                                                    | Displays the configuration of a specified table map<br>or all table maps.                               |  |  |
| _                             | <b>Example:</b><br>Device# show table-map [table-map-name]                                                                |                                                                                                    |  |  |
| Step 5                        | show policy-map interface                                                                                                 | Displays the statistics and the configurations of the input and output policies that are attached to an |  |  |
|                               | <b>Example:</b><br>Device# show policy-map interface<br>[interface-type-number]                                           | interface.                                                                                              |  |  |
| Step 6                        | show platform software fed switch 1 qos policy target status                                                              | Displays information about QoS policy status.                                                           |  |  |
|                               | <b>Example:</b><br>Device# show platform software fed switch 1 qos policy<br>target status                                | Note fed = Forwarding Engine<br>Driver                                                                  |  |  |
| Step 7                        | show platform hardware fed switch 1 qos queue configuration interface type                                                | Displays the port queue configuration information.                                                      |  |  |
|                               | <b>Example:</b><br>Device# show platform hardware fed switch 1 qos queue<br>configuration interface gigabitEthernet 1/0/1 |                                                                                                    |  |  |
| Step 8                        | show platform hardware fed switch 1 qos queue stats interface type                                                        | Displays the port queue statistics.                                                                     |  |  |
|                               | <b>Example:</b><br>Device# show platform hardware fed switch 1 qos queue<br>stats interface gigabitEthernet 1/0/1         |                                                                                                    |  |  |

## **Enabling DSCP Transparency Mode**

Perform this task to enable DSCP transparency mode on a Cisco Catalyst 3850 Series Switch:

#### Procedure

|        | Command or Action                                         | Purpose                                                                   |
|--------|-----------------------------------------------------------|---------------------------------------------------------------------------|
| Step 1 | enable                                                    | Enables privileged EXEC mode.                                             |
|        | <b>Example:</b><br>Device> enable                         |                                                                           |
| Step 2 | configure terminal                                        | Enters global configuration mode.                                         |
|        | <b>Example:</b><br>Device# configure terminal             |                                                                           |
| Step 3 | qos rewrite ip dscp                                       | Enables QoS globally.                                                     |
|        | <b>Example:</b><br>Device(config)# qos rewrite ip dscp    |                                                                           |
| Step 4 | no qos rewrite ip dscp                                    | Enables DSCP transparency.                                                |
|        | <b>Example:</b><br>Device(config)# no qos rewrite ip dscp | • The switch is configured to not modify the DSCP field of the IP packet. |
| Step 5 | end                                                       | Exits the global configuration and returns to privileged EXEC mode.       |
|        | <pre>Example:<br/>Device(config)# end</pre>               |                                                                           |

## **Examples for QoS Monitoring**

## **Example: Displaying Port Queue Statistics**

**Caution** The show commands used in this document are for troubleshooting purposes. Use the commands with caution.

The show platform commands are typically reserved for Cisco TAC personnel and are subject to change without notice.

The following sample output from the **show platform hardware fed switch 1 qos queue statistics interface gigabitethernet** command displays the port queue statistics:

Device# show platform hardware fed switch 1 qos queue stats interface gigabitEthernet 1/0/1

DATA Port:21 Enqueue Counters

Queue Buffers Enqueue-TH0 Enqueue-TH1 Enqueue-TH2

| 0 0<br>1 0<br>2 0<br>3 0<br>4 0<br>5 0<br>6 0<br>7 0<br>DATA Port:21                                       | )<br>)<br>)<br>)<br>)<br>Drop Count               | 0<br>0<br>0<br>0<br>0<br>0<br>0<br>0<br>0<br>0<br>0<br>0<br>0                     | 0<br>0<br>0<br>0<br>0<br>0<br>0<br>0       | 0<br>194328<br>0<br>0<br>0<br>0<br>0<br>0<br>0 |                                      |                                 |
|----------------------------------------------------------------------------------------------------|---------------------------------------------------|-----------------------------------------------------------------------------------|--------------------------------------------|------------------------------------------------|--------------------------------------|---------------------------------|
| Queue Drop-TH                                                                                              | 10 Drop-                                          | TH1                                                                               | Drop-TH2                                   | SBufDrop                                       | QebDrop                              |                                 |
| 0<br>1<br>2<br>3<br>4<br>5<br>6<br>7<br>AQM Broadcast                                                      | 0<br>0<br>0<br>0<br>0<br>0<br>0<br>5<br>Early WTI | 0<br>0<br>0<br>0<br>0<br>0<br>0<br>0<br>0<br>0<br>0<br>0<br>0<br>0<br>0<br>0<br>0 | 0<br>0<br>0<br>0<br>0<br>0<br>2RS(In terms | of Bytes)                                      | 0<br>0<br>0<br>0<br>0<br>0<br>0<br>0 | 0<br>0<br>0<br>0<br>0<br>0<br>0 |
| PORT TYPE                                                                                                  | El                                                | IQUEUE                                                                            | 1                                          | DROP                                           |                                      |                                 |
| UPLINK PORT-C<br>UPLINK PORT-1<br>UPLINK PORT-2<br>UPLINK PORT-3<br>NETWORK PORTS<br>RCP PORTS<br>CPU PORT | ) N/<br>2 N/<br>3 N/<br>3                         | /A<br>/A<br>/A<br>/A<br>/A<br>0<br>0<br>0                                         | 0<br>0<br>0<br>0                           | 0<br>0<br>0                                    |                                      |                                 |

Note

The queuing statistics are in bytes.

#### Table 4: Field description

| Drop-TH0 | Refers to packet drop due to crossing Threshold0 |
|----------|--------------------------------------------------|
| Drop-TH1 | Refers to packet drop due to crossing Threshold1 |
| Drop-TH2 | Refers to packet drop due to crossing Threshold2 |

## **Example: Displaying Target Port Type**

 $\underline{\Lambda}$ 

**Caution** The show platform commands are typically reserved for Cisco TAC personnel and are subject to change without notice.

The following sample output from the **show platform software fed switch 1 qos policy target status** command displays the target port type:

Device# show platform software fed switch 1 qos policy target status

TCG status summary:

```
Loc Interface IIF-ID Dir State:(cfg,opr) Policy
L:0 GigabitEthernet1/0/1 0x00000000008 OUT VALID,SET INHW police
```

### **Example: Displaying Queue Configuration**

⚠ Caution The show platform commands are typically reserved for Cisco TAC personnel and are subject to change without notice.

The show platform hardware fed switch 1 qos queue configuration interface command displays the Note differences in buffers and threshold settings. The values may not be representative of customer scenarios.

The following sample output from the show platform hardware fed switch 1 gos queue configuration interface command displays the queue configuration information:

Device# show platform hardware fed switch 1 qos queue configuration interface gigabitEthernet1/0/1

DATA Port:21 GPN:1 AFD:Disabled QoSMap:0 HW Queues: 168 - 175 DrainFast:Disabled PortSoftStart:1 - 1080 \_\_\_\_\_

| DTS                                                          | Hard                                           | lmax                                                                                          | Sof                                           | tmax                                                    | Port                                                  | SMin                                                         | Glbl                                                    | SMin                                                  | Port                                                          | StEnd                                                                                                    | ł       |                                               |                                      |
|--------------------------------------------------------------|------------------------------------------------|-----------------------------------------------------------------------------------------------|-----------------------------------------------|---------------------------------------------------------|-------------------------------------------------------|--------------------------------------------------------------|---------------------------------------------------------|-------------------------------------------------------|---------------------------------------------------------------|----------------------------------------------------------------------------------------------------|---------|-----------------------------------------------|--------------------------------------|
| 0 1<br>1 1<br>2 1<br>3 1<br>4 1<br>5 1<br>6 1<br>7 1<br>Pric | 5<br>4<br>4<br>4<br>4<br>4<br>4<br>4<br>4<br>5 | 120<br>0<br>0<br>0<br>0<br>0<br>0<br>0<br>0<br>0<br>0<br>0<br>0<br>0<br>0<br>0<br>0<br>0<br>0 | 6<br>7<br>5<br>5<br>5<br>5<br>5<br>5<br>ed/s  | 480<br>720<br>0<br>0<br>0<br>0<br>0<br>0<br>0<br>0<br>0 | 6<br>3<br>5<br>5<br>5<br>5<br>5<br>5<br>5<br>1<br>wei | 320<br>480<br>0<br>0<br>0<br>0<br>0<br>0<br>0<br>0<br>0<br>0 | 0<br>2<br>0<br>0<br>0<br>0<br>0<br>0<br>0<br>0<br>5hapi | 0<br>180<br>0<br>0<br>0<br>0<br>0<br>0<br>0<br>0<br>0 | 3<br>3<br>3<br>3<br>3<br>3<br>3<br>3<br>3<br>2<br>2<br>2<br>9 | $ \begin{array}{r} 1440\\ 1440\\ 1440\\ 1440\\ 1440\\ 1440\\ 1440\\ 1440\\ 1440\\ 1440\\ 1440\\ \end{array} $ |         |                                               |                                      |
| 0<br>1<br>2<br>3<br>4<br>5<br>6<br>7                         | 0<br>0<br>0<br>0<br>0<br>0<br>0<br>0<br>0<br>0 | Shai<br>Shai<br>Shai<br>Shai<br>Shai<br>Shai<br>Shai<br>Shai                                  | red<br>red<br>red<br>red<br>red<br>red<br>red |                                                         | 50<br>75<br>10<br>10<br>10<br>10<br>10<br>10          | 000<br>000<br>000<br>000<br>000<br>000<br>000                | 0<br>24<br>255<br>96<br>255<br>0                        | 5                                                     |                                                               |                                                                                                    |         |                                               |                                      |
| Weig                                                         | ght0 M                                         | lax_T                                                                                         | h0 M                                          | in_Th                                                   | 0 We                                                  | igth                                                         | L Max                                                   | _Th1                                                  | Mir                                                           | _Th1                                                                                                    | Weight2 | Max_Th2                                       | Min_Th2                              |
| 0<br>1<br>2<br>3<br>4<br>5<br>6<br>7                         | 0<br>0<br>0<br>0<br>0<br>0<br>0<br>0           | 4<br>5<br>0<br>0<br>0<br>0<br>0<br>0                                                          | 78<br>73                                      |                                                         |                                                       |                                                              |                                                         | 534<br>641<br>0<br>0<br>0<br>0<br>0<br>0              |                                                               | 0<br>0<br>0<br>0<br>0<br>0<br>0<br>0                                                                          |         | 600<br>720<br>0<br>0<br>0<br>0<br>0<br>0<br>0 | 0<br>0<br>0<br>0<br>0<br>0<br>0<br>0 |

### **Example: Displaying Port-Shaper Information**

Use the following commands to display the port-shaper information:

Device# show running-config class-map class dscp

class-map match-any class dscp match dscp af11

Device# show running-config class-map dscp2

class-map match-any dscp2

match dscp af12

#### Device# show running-config policy-map child

policy-map child class class\_dscp bandwidth percent 25 class dscp2 bandwidth percent 25

#### Device# show running-config policy-map port\_shaper

policy-map port\_shaper class class-default shape average percent 40 service-policy child

#### Device# show running-config interface gigabitEthernet1/0/1

interface GigabitEthernet1/0/1
service-policy output port\_shaper

#### Device# show policy-map interface gigbitEthernet1/0/1

```
GigabitEthernet1/0/1
```

```
Service-policy output: port_shaper
```

```
Class-map: class-default (match-any)
  10 packets
  Match: any
 Queueing
  (total drops) 0
  (bytes output) 350
  shape (average) cir 40000000, bc 4000000, be 4000000
  target shape rate 40000000
 Service-policy : child
Class-map: class_dscp (match-any)
      0 packets
      Match: dscp af11 (10)
        0 packets, 0 bytes
        5 minute rate 0 bps
      Queueing
      (total drops) 0
      (bytes output) 0
      bandwidth 25% (100000 kbps)
    Class-map: dscp2 (match-any)
      0 packets
      Match: dscp af12 (12)
        0 packets, 0 bytes
        5 minute rate \overline{0} bps
      Queueing
      (total drops) 0
      (bytes output) 0
bandwidth 25% (100000 kbps)
    Class-map: class-default (match-any)
      10 packets
      Match: any
      (total drops) 0
      (bytes output) 350
```

### **Example: Disabling QoS**

| Cisco Catalyst 3750 Series Switch<br>(Global Configuration) | Cisco Catalyst 3750 Series Switch<br>(Interface)                         | Cisco Catalyst 3850 Series Switch                                                                           |
|-------------------------------------------------------------|--------------------------------------------------------------------------|----------------------------------------------------------------------------------------------------|
| No MLS QoS                                                  | Two queues:<br>• Control packets in queue 2<br>• Data packets in queue 4 | No policy is installed on an egress<br>interface. Control packets in queue 0 and<br>data packets in queue 1 |

#### **Disabling QoS-Cisco Catalyst 3750 Series Switch**

Device# show mls qos

QoS is disabled QoS ip packet dscp rewrite is enabled

#### Device# show mls qos interface gigabitEthernet 1/0/1 statistics

output queues enqueued:

| queue:               | threshold1 | threshold2 | threshold3   |
|----------------------|------------|------------|--------------|
| queue 0:             | 4          | 0          | 0            |
| queue 1:             | 0          | 0          | 0 <- control |
| queue 2:             | 0          | 0          | 0            |
| queue 3:             | 0          | 0          | 0 <- data    |
| output que<br>queue: | threshold1 | threshold2 | threshold3   |
| queue 0:             | 0          | 0          | 0            |
| queue 1:             | 0          | 0          | 0 <- control |
| queue 2:             | 0          | 0          | 0            |
| queue 3:             | 0          | 0          | 0 <- data    |
| Policor:             |            |            | c=           |

#### **Disabling QoS-Cisco Catalyst 3850 Series Switch**

 $\underline{\wedge}$ 

**Caution** The show platform commands are typically reserved for Cisco TAC personnel and are subject to change without notice.

Device# show running-config interface gigabitEthernet1/0/1

Device# show platform hardware fed switch 1 qos queue stats interface gigabitEthernet 1/0/1

DATA Port:21 GPN:1 AFD:Disabled QoSMap:0 HW Queues: 168 - 175 DrainFast:Disabled PortSoftStart:1 - 600 DTS Hardmax Softmax PortSMin GlblSMin PortStEnd

|   | 210 |     |     | 001 |     |   |     | 0101 |     | 1010 | 0000110 |    |        |
|---|-----|-----|-----|-----|-----|---|-----|------|-----|------|---------|----|--------|
|   |     |     |     |     |     |   |     |      |     |      |         |    |        |
| 0 | 1   | . 5 | 120 | 6   | 480 | 0 | 0   | 0    | 0   | 0    | 800     | <- | contro |
| 1 | 1   | . 4 | 0   | 7   | 720 | 2 | 480 | 2    | 180 | 2    | 800     | <- | data   |
| 2 | 1   | . 4 | 0   | 5   | 0   | 0 | 0   | 0    | 0   | 0    | 800     |    |        |
| 3 | 1   | . 4 | 0   | 5   | 0   | 0 | 0   | 0    | 0   | 0    | 800     |    |        |
| 4 | 1   | . 4 | 0   | 5   | 0   | 0 | 0   | 0    | 0   | 0    | 800     |    |        |
| 5 | 1   | . 4 | 0   | 5   | 0   | 0 | 0   | 0    | 0   | 0    | 800     |    |        |
| 6 | 1   | . 4 | 0   | 5   | 0   | 0 | 0   | 0    | 0   | 0    | 800     |    |        |

| 7   | 1    | 4   | 0 5     | 0       | 0 0     | 0       | 0 0    | 800        |         |         |
|-----|------|-----|---------|---------|---------|---------|--------|------------|---------|---------|
| Pri | orit | У   | Shaped/ | shared  | weight  | shaping | _step  |            |         |         |
| 0   |      | 0   | Shar    | ed      | 50      |         | 0      |            |         |         |
| 1   |      | 0   | Shar    | ed      | 75      |         | 0      |            |         |         |
| 2   |      | 0   | Shar    | ed      | 10000   |         | 179    |            |         |         |
| 3   |      | 0   | Shar    | ed      | 10000   |         | 0      |            |         |         |
| 4   |      | 0   | Shar    | ed      | 10000   |         | 0      |            |         |         |
| 5   |      | 0   | Shar    | ed      | 10000   |         | 0      |            |         |         |
| 6   |      | 0   | Shar    | ed      | 10000   |         | 192    |            |         |         |
| 7   |      | 0   | Shar    | ed      | 10000   |         | 0      |            |         |         |
|     | Weig | ht0 | Max_Th0 | Min_ThC | Weigth1 | Max_Th1 | Min_Th | n1 Weight2 | Max_Th2 | Min_Th2 |
| 0   |      | 0   | 478     | 0       | 0       | 534     | (      | ) 0        | 600     | 0       |
| 1   |      | 0   | 573     | 0       | 0       | 641     | (      | 0 (        | 720     | 0       |
| 2   |      | 0   | 0       | 0       | 0       | 0       | (      | ) 0        | 0       | 0       |
| 3   |      | 0   | 0       | 0       | 0       | 0       | (      | ) 0        | 0       | 0       |
| 4   |      | 0   | 0       | 0       | 0       | 0       | (      | ) 0        | 0       | 0       |
| 5   |      | 0   | 0       | 0       | 0       | 0       | (      | ) 0        | 0       | 0       |
| 6   |      | 0   | 0       | 0       | 0       | 0       | (      | 0 (        | 0       | 0       |
| 7   |      | 0   | 0       | 0       | 0       | 0       | (      | 0 (        | 0       | 0       |

### **Example: Enabling Trust CoS**

| Cisco Catalyst 3750 Series Switch<br>(Global Configuration) | Cisco Catalyst 3750 Series Switch<br>(Interface)                                   | Cisco Catalyst 3850 Series Switch                                          |
|-------------------------------------------------------------|------------------------------------------------------------------------------------|----------------------------------------------------------------------------|
| MLS QoS                                                     | MLS QoS trusts CoS interface (based on the default CoS-mapping to the queue-set 1) | Egress queuing policy based on CoS (ingress needs configuration trust CoS) |

#### **Enabling Trust CoS-Cisco Catalyst 3750 Series Switch**

Global config: Device(config)# **mls qos** 

Interface config: Device# interface GigabitEthernet1/0/1 Device(config-if)# mls qos trust cos

#### Device# show mls qos

QoS is enabled QoS ip packet dscp rewrite is enabled

#### Device# show mls qos interface gigabitEthernet1/0/1

GigabitEthernet1/0/1 trust state: trust cos trust mode: trust cos trust enabled flag: ena COS override: dis default COS: 0 DSCP Mutation Map: Default DSCP Mutation Map Trust device: none qos mode: port-based

#### Device# show mls qos maps cos-output-q

Note: cos value 0 maps to 2-1 [queue-set1 : queue2 threshold 1]

#### **Enabling Trust CoS-Cisco Catalyst 3850 Series Switches**

```
Ingress: apply policy-map trust-cos
Egress: create class based on cos and have queuing action for each class
Interface configuration:
Device(config)# interface GigabiEthernet1/0/1
Device(config-if) # service-policy input <policy-name>
Ingress policy:
Device# show running-config policy-map trust-cos
class class-default
  set cos cos table default
Device# show table-map default
 Table Map default
   default copy
Egress policy:
Device# show running-config policy-map example2
class cos5
    bandwidth percent 15
 class cos0 1
   bandwidth percent 25
 class cos2 3
   bandwidth percent 40
 class cos4_6_7
bandwidth percent 20
Device# show running-config class-map cos5
class-map match-any cos5
 match cos 5
Device# show running-config class-map cos0_1
class-map match-any cos0 1
 match cos 0
match cos 1
Device# show running-config class-map cos2_3
class-map match-any cos2 3
  match cos 2
             З
  match cos
Device# show running-config class-map cos4 6 7
class-map match-any cos4 6 7
 match cos 4
  match cos 6
 match cos
             7
```

### **Example: Enabling Trust DSCP**

| Cisco Catalyst 3750 Series Switch | Cisco Catalyst 3750 Series Switch | Cisco Catalyst 3850 Series Switch |
|-----------------------------------|-----------------------------------|-----------------------------------|
| (Global Configuration)            | (Interface)                       |                                   |
|                                   |                                   |                                   |

| MLS QoS | MLS QoS trust Differentiated Services Code<br>Point (DSCP) interface (based on the default<br>DSCP-mapping to the queue-set 1) | <ul> <li>Input default trusts DSCP</li> <li>Egress queuing policy based on DSCP</li> </ul> |
|---------|----------------------------------------------------------------------------------------------------|--------------------------------------------------------------------------------------------|
|---------|----------------------------------------------------------------------------------------------------|--------------------------------------------------------------------------------------------|

#### **Enabling Trust DSCP-Cisco Catalyst 3750 Series Switch**

Device# configure terminal Device(config)# mls qos Device(config-if)# interface GigabitEthernet1/0/1 Device(config-if)# mls qos trust dscp

Device# show mls qos interface gigabitEthernet 1/0/1

GigabitEthernet1/0/1 trust state: trust dscp trust mode: trust dscp trust enabled flag: ena COS override: dis default COS: 0 DSCP Mutation Map: Default DSCP Mutation Map Trust device: none qos mode: port-based

#### Device# show mls qos maps dscp-output-q

Dscp-outputq-threshold map:

5 7 8 9 4 6 d1 :d2 0 1 2 3 \_\_\_\_\_ 0 : 02-01 02-01 02-01 02-01 02-01 02-01 02-01 02-01 02-01 02-01 : 02-01 02-01 02-01 02-01 02-01 02-01 03-01 03-01 03-01 03-01 1 : 03-01 03-01 03-01 03-01 03-01 03-01 03-01 03-01 03-01 03-01 2 3 : 03-01 03-01 04-01 04-01 04-01 04-01 04-01 04-01 04-01 04-01 04-01 4 : 01-01 01-01 01-01 01-01 01-01 01-01 01-01 01-01 04-01 04-01 5 : 04-01 04-01 04-01 04-01 04-01 04-01 04-01 04-01 04-01 04-01 04-01 6 : 04-01 04-01 04-01 04-01

#### **Enabling Trust DSCP-Cisco Catalyst 3850 Series Switch**

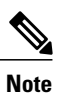

Ingress: Default trust DSCP, no policy needed.

Egress: Use DSCP as classification and add queuing action based on customer need.

```
One Sample config:

Policy-map:

Device# show running-config policy-map dscp-shape

class dscp56

shape average percent 10

class dscp48

shape average percent 11

class dscp40

shape average percent 12

class dscp32

shape average percent 13

Class-map:

Device# show running-config class-map dscp56

class-map match-any dscp56

match dscp cs7
```

| Device# show running-config                  | class-map | dscp48 |
|----------------------------------------------|-----------|--------|
| class-map match-any dscp48<br>match dscp cs6 |           |        |
| Device# show running-config                  | class-map | dscp40 |
| class-map match-any dscp40<br>match dscp cs5 |           |        |
| Device# show running-config                  | class-map | dscp32 |
| class-map match-any dscp32<br>match dscp cs4 |           |        |

### Example: Enabling QoS on an Interface that has a set Policy

| Cisco Catalyst 3750 Series Switch<br>(Global Configuration) | Cisco Catalyst 3750 Series Switch<br>(Interface)                                                                                      | Cisco Catalyst 3850 Series Switch                  |
|-------------------------------------------------------------|----------------------------------------------------------------------------------------------------|----------------------------------------------------|
| MLS QoS                                                     | Interface input policy with set action to mark<br>the CoS or DSCP value or both.<br>(Marked value will be used for egress<br>mapping) | Need explicit egress policy to do queuing mapping. |

#### Enabling QoS on an Interface that has a set Policy-Cisco Catalyst 3750 Series Switch

```
Device# show running-config class-map dscp-1
```

```
class-map match-any dscp-1
match ip dscp 1
Device# show running-config policy-map set-dscp-63
class dscp-1
set dscp 63
Device# show running-config interface fastEthernet7/0/2
interface FastEthernet7/0/2
  mls qos trust dscp
  service-policy input set-dscp-63
Device# show policy-map int fastEthernet7/0/2
FastEthernet7/0/2
Service-policy input: set-dscp-63
Class-map: dscp-1 (match-any)
0 packets, 0 bytes
5 minute offered rate 0 bps, drop rate 0 bps
Match: ip dscp 1
Class-map: class-default (match-any)
0 packets, 0 bytes
5 minute offered rate 0 bps, drop rate 0 bps
Match: any
0 packets, 0 bytes
5 minute rate 0 bps
```

```
Note: Packets come in interface fa7/0/2, dscp1 will be marked to dscp63 which mapping
```

based on the existing mapping table, other  $\ensuremath{\mathsf{pkts}}$  will retain original dscp value mapping accordingly

#### Enabling QoS on an Interface that has a set Policy-Cisco Catalyst 3850 Series Switch

## 

**Note** Input will be the same as Cisco Catalyst 3750 configuration. For the egress interface, queuing action is added under class dscp-63.

```
Device# show running-config class-map dscp-1
class-map match-any dscp-1
match ip dscp 1
Device# show running-config policy-map set-dscp-63
policy-map set-dscp-63
class dscp-1
  set dscp 63
Device# show running-config interface gigabitEthernet1/0/2
interface GigabitEthernet1/0/2
service-policy input set-dscp-63
Device# show policy-map interface gigabitEthernet1/0/2
 GigabitEthernet1/0/2
  Service-policy input: set-dscp-63
    Class-map: dscp-1 (match-any)
      0 packets
      Match: ip dscp 1
        0 packets, 0 bytes
       5 minute rate 0 bps
      QoS Set
       dscp 63
    Class-map: class-default (match-any)
      0 packets
```

#### Match: any

### **Example: Enabling No MLS QoS Trust on an Interface**

| Cisco Catalyst 3750 Series Switch<br>(Global Configuration) | Cisco Catalyst 3750 Series Switch<br>(Interface)                                                                   | Cisco Catalyst 3850 Series Switch                                                                                                    |
|-------------------------------------------------------------|----------------------------------------------------------------------------------------------------|----------------------------------------------------------------------------------------------------|
| MLS QoS                                                     | <ul> <li>Interface does not configure MLS QoS trust CoS or DSCP.</li> <li>CoS or DSCP will be set to 0.</li> </ul> | <ul> <li>Interface input policy with class-default.</li> <li>Set DSCP 0, output policy with class DSCP 0 with queuing action.</li> </ul> |

#### Enabling No MLS QoS Trust on an Interface-Cisco Catalyst 3750 Series Switch

Global: Device(config)# **mls qos** 

```
Interface:
interface GigabitEthernet2/0/45
'
```

#### Enabling No MLS QoS Trust on an Interface-Cisco Catalyst 3850 Series Switch

```
Input policy:
Device# show running-config policy-map example5-input
class class-default
  set dscp default
Output policy:
Device# show running-config policy-map example5-output
class dscp0
```

```
shape average percent 10 <- queuing action based on customer need
Attach to the ingress port:
Device# show running-config interface gigabitEthernet1/0/1
interface GigabitEthernet1/0/1
service-policy input example5-input
```

```
Attach to the egress port:
Device# show running-config interface gigabitEthernet1/0/2
```

interface GigabitEthernet1/0/2
service-policy output example5-output

### **Example: Enabling Change CoS or DSCP Queue Mapping**

| Cisco Catalyst 3750 Series Switch (Interface)                                                                                                    | Cisco Catalyst 3850 Series Switch                   |
|----------------------------------------------------------------------------------------------------|-----------------------------------------------------|
| MLS QoS trust CoS, MLS QoS trust DSCP, Input policy with set<br>action to mark the DSCP value, and No MLS QoS trust config [both<br>CoS/DSCP will be set zero] will use the new mapping table. | Egress explicit classification with queuing action. |
| (CoS 4 and 5 will be mapped to queue 1 threshold 3)                                                                                                    |                                                     |
| Note SRR = Shaped Round<br>Robin                                                                                                    |                                                     |

#### Enabling Change CoS or DSCP Queue Mapping-Cisco Catalyst 3750 Series Switch

Device(config) # mls qos srr-queue output cos-map queue 3 threshold 3 0 New mapping table after configuration: Device# show mls qos maps cos-output-q

Cos-outputq-threshold map: cos: 0 1 2 3 4 5 6 7 queue-threshold: 3-3 2-1 3-1 3-1 4-1 1-1 4-1 4-1

#### Enabling Change CoS or DSCP Queue Mapping-Cisco Catalyst 3850 Series Switch

```
Input : need apply trust-cos policy:
Device# show running-config policy-map trust-cos
class class-default
  set cos cos table default
Device# show table-map default
Table Map default
    default copy
Egress policy:
Before changing mapping:
Sample config:
Device# show running-config policy-map example2
class cos5
    bandwidth percent 15
 class cos0 1
   bandwidth percent 25
 class cos2 3
    bandwidth percent 40
 class cos4 6 7
    bandwidth percent 20
Device# show running-config class-map cos5
class-map match-any cos5
 match cos 5
Device# show running-config class-map cos0_1
class-map match-any cos0 1
 match cos 0
 match cos 1
Device# show running-config class-map cos2 3
class-map match-any cos2_3
  match cos 2
  match cos
             3
Device# show running-config class-map cos4_6_7
class-map match-any cos4 6 7
 match cos 4
  match cos 6
  match cos
             7
After mapping changing, corresponding sample configuration:
Device# show running-config policy-map example6
class cos5
   bandwidth percent 15
 class cos1
    bandwidth percent 25
 class cos0_2_3
bandwidth percent 40
```

```
class cos4 6 7
   bandwidth percent 20
Device# show class-map cos5
 Class Map match-any cos5 (id 25)
  Match cos 5
Device# show running-config class-map cos1
class-map match-any cos1
 match cos 1
Device# show running-config class-map cos0_2_3
class-map match-any cos0 2 3
 match cos 0
 match cos
            2
 match cos
            3
Device# show running-config class-map cos4 6 7
class-map match-any cos4 6 7
 match cos 4
 match cos 6
```

match cos 7
Device# show policy-map interface gigabitEthernet1/0/1

## **Example: Enabling MLS with DSCP Mutation**

| Cisco Catalyst 3750<br>Series Switch (Global<br>Configuration) | Cisco Catalyst 3750 Series Switch (Interface)                                                                                          | Cisco Catalyst 3850 Series Switch                            |
|----------------------------------------------------------------|----------------------------------------------------------------------------------------------------|--------------------------------------------------------------|
| MLS QoS DSCP<br>Mutation                                       | <ul> <li>Interface needs MLS QoS trust DSCP configuration.</li> <li>MLS QoS DSCP-mutation name (name is defined in global).</li> </ul> | Interface input policy with table-map mapping different DSCP |

#### Enabling MLS with DSCP Mutation-Cisco Catalyst 3750 Series Switch

Device(config) # mls qos map dscp-mutation map-name input-dscp1 [ input-dscp2 [ input-dscp3 [ i nput-dscp4 [
input-dscp5 [input-dscp6 [input-dscp7 [input-dscp8] ] ] ] ] ] ] to output-dscp
Device(config) # mls qos map dscp-mutation dscp-mutation 0 1 to 63
Device(config) # mls qos map dscp-mutation dscp-mutation 2 3 to 62

Device# show mls qos maps dscp-mutation

Dscp-dscp mutation map: dscp-mutation: d1 : d2 0 1 2 3 4 5 6 7 8 9 0 : 63 63 62 62 04 05 06 07 08 09 1 : 10 11 12 13 14 15 16 17 18 19 2 : 20 21 22 23 24 25 26 27 28 29 3 : 30 31 32 33 34 35 36 37 38 39 4 : 40 41 42 43 44 45 46 47 48 49 5 : 50 51 52 53 54 55 56 57 58 59 6 : 60 61 62 63

Dscp-dscp mutation map: Default DSCP Mutation Map: d1 : d2 0 1 2 3 4 5 6 7 8 9 0 : 00 01 02 03 04 05 06 07 08 09 1 : 10 11 12 13 14 15 16 17 18 19 2 : 20 21 22 23 24 25 26 27 28 29 3 : 30 31 32 33 34 35 36 37 38 39 4 : 40 41 42 43 44 45 46 47 48 49 5 : 50 51 52 53 54 55 56 57 58 59 6 : 60 61 62 63

Interface config:

interface FastEthernet7/0/3
description trust dscp
mls qos trust dscp
mls qos dscp-mutation dscp-mutation

#### Device# show mls qos interface fastEthernet7/0/3

FastEthernet7/0/3 trust state: trust dscp trust mode: trust dscp trust enabled flag: ena COS override: dis default COS: 0 DSCP Mutation Map: dscp-mutation Trust device: none qos mode: port-based

Interface using default dscp-table:

#### Device# show mls qos interface gigabitEthernet3/0/1

GigabitEthernet3/0/1 trust state: not trusted trust mode: not trusted trust enabled flag: ena COS override: dis default COS: 0 DSCP Mutation Map: Default DSCP Mutation Map Trust device: none qos mode: port-based

# Note

d1 and d2 are combined to form the 1st and 2nd digit in the original DSCP value and that they intersect at the marked down DSCP value.

#### **Enabling MLS with DSCP Mutation-Cisco Catalyst 3850 Series Switch**

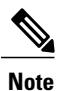

• Ingress : Apply policy with DSCP table-map

· Egress: Classify on new DSCP value with queuing action

Ingress: Device# show table-map dscp-2-dscp Table Map dscp-2-dscp from 0 to 63 from 1 to 63 from 2 to 62

```
from 3 to 62
default copy
Device# show running-config policy-map example7-input
class class-default
set dscp dscp table dscp-2-dscp
Egress:
Device# show running-config policy-map example7-output
class dscp63
shape average percent 20 [queuing action based on the user need]
class dscp62
shape average percent 30 [queuing action based on user need]
```

## **Example: Enabling Aggregate Policing**

| Cisco Catalyst 3750 Series Switch<br>(Global Configuration)                                                   | Cisco Catalyst 3750 Series Switch<br>(Interface)                         | Cisco Catalyst 3850 Series Switch                                                                                                    |
|----------------------------------------------------------------------------------------------------|--------------------------------------------------------------------------|----------------------------------------------------------------------------------------------------|
| MLS QoS aggregate policing.<br>(All classes using the<br>aggregate-policing will share the<br>policing rate.) | Needs interface level configuration.                                     | Cisco Catalyst 3850 Series Switch does<br>not support named aggregate policers.<br>However, aggregate policing can be<br>achieved using a hierarchical policy as<br>described in the example described<br>below. |
| mls QoS aggregate-policeragg_traffic<br>8000 8000 exceed-action drop                                          | Interface having policy which has agg_traffic as aggregate policer name. |                                                                                                    |

#### Enabling Aggregate Policing-Cisco Catalyst 3750 Series Switch

```
Global:
mls qos aggregate-policer agg traffic 8000 8000 exceed-action drop
```

```
Access-list:
access-list 1 permit 192.168.0.0 0.0.0.255
access-list 2 permit 10.0.0.0 0.0.0.255
Class-map:
class-map match-all agg1
match access-group 1
class-map match-all agg2
match access-group 2
Policy-map:
policy-map agg_policer
 class agg1
 set dscp 40
 police aggregate agg_traffic
 class agg2
 set dscp 55
 police aggregate agg traffic
Note: class agg1 and agg2 will share the same policing rate
```

Device# **show mls qos aggregate-policer** aggregate-policer agg\_traffic 8000 8000 exceed-action drop

Device# **show mls qos interface gigabitEthernet 1/0/2 policers** GigabitEthernet1/0/2 policymap=agg policer

#### type=Shared, id=1 name=agg\_traffic

## Device# show mls qos interface gigabitEthernet 1/0/2 statistics GigabitEthernet1/0/2 (All statistics are in packets)

| d     | s | С | p | : |   | i | n | С | 0 | m | i | n | g |   |   |   |   |   |   |   |   |   |   |   |   |   |   |   |
|-------|---|---|---|---|---|---|---|---|---|---|---|---|---|---|---|---|---|---|---|---|---|---|---|---|---|---|---|---|
| <br>- | _ | _ | _ | _ | _ | _ | _ | _ | _ | _ | _ | _ | _ | _ | _ | _ | _ | _ | _ | _ | _ | _ | _ | _ | _ | _ | _ | _ |

| 0 - 4 :<br>5 - 9 :<br>10 - 14 :<br>15 - 19 :<br>20 - 24 :<br>25 - 29 :<br>30 - 34 :<br>35 - 39 :<br>40 - 44 :<br>45 - 49 :<br>50 - 54 :<br>55 - 59 :<br>60 - 64 :<br>dscp: outgoing | 5<br>0<br>0<br>0<br>0<br>0<br>0<br>0<br>0<br>0<br>0<br>0<br>0<br>0           |                       |                      | 0<br>0<br>0<br>0<br>0<br>0<br>0<br>91<br>0<br>0<br>0            | 0<br>0<br>0<br>0<br>0<br>0<br>0<br>0<br>0<br>0<br>0<br>0<br>0<br>0      |
|----------------------------------------------------------------------------------------------------|------------------------------------------------------------------------------|-----------------------|----------------------|-----------------------------------------------------------------|-------------------------------------------------------------------------|
| 0 - 4 :<br>5 - 9 :<br>10 - 14 :<br>15 - 19 :<br>20 - 24 :<br>25 - 29 :<br>30 - 34 :<br>35 - 39 :<br>40 - 44 :<br>45 - 49 :<br>50 - 54 :<br>55 - 59 :<br>60 - 64 :<br>cos: incoming  | 5<br>0<br>0<br>0<br>0<br>0<br>0<br>0<br>0<br>0<br>0<br>0<br>0<br>0<br>0<br>0 |                       |                      | 0<br>0<br>0<br>0<br>0<br>0<br>91<br>0<br>0<br>0<br>91<br>0<br>0 | 0<br>0<br>0<br>0<br>0<br>0<br>0<br>0<br>0<br>0<br>0<br>0<br>0<br>0<br>0 |
| 0 - 4 :<br>5 - 7 :<br>cos: outgoing                                                                                                    | 226<br>0                                                                     | 0<br>0                | 0<br>0               | 0                                                               | 0                                                                       |
| 0 - 4 :<br>5 - 7 :<br>output queues<br>queue: thres                                                                                                    | 8<br>0<br>enqueued:<br>shold1 thr                                            | 0<br>91<br>eshold2 th | 0<br>127<br>reshold3 | 0                                                               | 0                                                                       |
| queue 0:<br>queue 1:<br>queue 2:<br>queue 3:                                                                                                    | 2<br>0<br>0<br>0                                                             | 0<br>6<br>0<br>0      | 0<br>218<br>0<br>0   |                                                                 |                                                                         |
| output queues<br>queue: thres                                                                                                    | dropped:<br>shold1 thr                                                       | eshold2 th            | reshold3             |                                                                 |                                                                         |
| queue 0:<br>queue 1:<br>queue 2:<br>queue 3:                                                                                                    | 0<br>0<br>0<br>0                                                             | 0<br>0<br>0<br>0      | 0<br>0<br>0<br>0     |                                                                 |                                                                         |
| Policer: Inprofi                                                                                                    | le:                                                                          | 11 OutofP:            | rofile:              | 0                                                               |                                                                         |

#### Enabling Aggregate Policing-Cisco Catalyst 3850 Series Switch

Device# show running-config class-map dscp1

class-map match-any dscp1

```
Device# show running-config class-map dscp2
class-map match-any dscp2
match dscp af12
Device# show running-config policy-map child
policy-map child
class dscp1
 set cos 5
class dscp2
 set cos 7
class class-default
 set precedence 6
Device# show running-config class-map vlan18
class-map match-any vlan18
match vlan 18
Device# show running-config policy-map agg policing
policy-map agg_policing
class vlan18
  police rate percent 50
   service-policy child
class class-default
Device# show running-config interface gigabiEthernet1/0/1
interface GigabitEthernet1/0/1
service-policy input agg policing
Device# show policy-map interface gigabitEthernet1/0/1
GigabitEthernet1/0/1
  Service-policy input: agg_policing
Class-map: vlan18 (match-any)
      0 packets
      Match: vlan 18
        0 packets, 0 bytes
        5 minute rate 0 bps
      police:
          rate 50 %
          rate 500000000 bps, burst 15625000 bytes
        conformed 0 bytes; actions:
          transmit
        exceeded 0 bytes; actions:
          drop
        conformed 0000 bps, exceeded 0000 bps
      Service-policy : child
        Class-map: dscp1 (match-any)
          0 packets
          Match: dscp af11 (10)
            0 packets, 0 bytes
5 minute rate 0 bps
          QoS Set
            cos 5
        Class-map: dscp2 (match-any)
          0 packets
          Match: dscp af12 (12)
            0 packets, 0 bytes
```

match dscp af11

## **Example: Enabling Policing Remark**

| Cisco Catalyst 3750 Series Switch<br>(Global Configuration) | Cisco Catalyst 3750 Series Switch<br>(Interface)                                                                | Cisco Catalyst 3850 Series Switch                                                                                                    |
|-------------------------------------------------------------|----------------------------------------------------------------------------------------------------|----------------------------------------------------------------------------------------------------|
| MLS QoS map policed-DSCP x-to-y                             | If the interface has a policing policy,<br>exceed is transmit, the global CLI will take<br>effect (input only). | One table-map for exceed and one for<br>violate action of policing, input, and output.<br><b>Note</b> Only one table-map for exceed and<br>one table-map for violate police<br>action is supported in the system<br>regardless of the direction. |

#### **Enabling Policing Remark-Cisco Catalyst 3750 Series Switch**

Default policed-dscp map: Device# show mls qos map policed-dscp

| Pc<br>d1 | 1: | Lceo<br>d2 | d-ds<br>2 0 | scp<br>1 2 | map<br>2 3 | ):<br>4 [ | 56 | 78 | 39 |    |    | <br> |
|----------|----|------------|-------------|------------|------------|-----------|----|----|----|----|----|------|
| 0        | :  | 0.0        | 01          | 02         | 03         | 04        | 05 | 06 | 07 | 08 | 09 |      |
| 1        | :  | 10         | 11          | 12         | 13         | 14        | 15 | 16 | 17 | 18 | 19 |      |
| 2        | :  | 20         | 21          | 22         | 23         | 24        | 25 | 26 | 27 | 28 | 29 |      |
| 3        | :  | 30         | 31          | 32         | 33         | 34        | 35 | 36 | 37 | 38 | 39 |      |
| 4        | :  | 40         | 41          | 42         | 43         | 44        | 45 | 46 | 47 | 48 | 49 |      |
| 5        | :  | 50         | 51          | 52         | 53         | 54        | 55 | 56 | 57 | 58 | 59 |      |
| 6        | :  | 60         | 61          | 62         | 63         |           |    |    |    |    |    |      |

User define policed-dscp map: Device(config)# mls qos map policed-dscp dscp1 [ dscp2 [ dscp3 [ dscp4 [ dscp5 [ dscp6 [ dscp7 [dscp8] ] ] ] ] ] ] to policed-dscp

Device(config)# mls qos map policed-dscp 0 10 18 24 46 to 8
Device(config)# exit
Device# show mls qos map policed-dscp

Policed-dscp map: d1 : d2 0 1 2 3 4 5 6 7 8 9 0 : 08 01 02 03 04 05 06 07 08 09 1 : 08 11 12 13 14 15 16 17 08 19 2 : 20 21 22 23 08 25 26 27 28 29 3 : 30 31 32 33 34 35 36 37 38 39 4 : 40 41 42 43 44 45 08 47 48 49 5 : 50 51 52 53 54 55 56 57 58 59 6 : 60 61 62 63

Policy config: class-map match-all policed-dscp match access-group 2 class policed-dscp police 8000 8000 exceed-action policed-dscp-transmit

Attach the above policy at ingress:

Note : Remark table can be used by policing and interface policing as long as exceed action is transmit

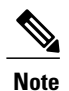

d1 and d2 are combined to form the 1st and 2nd digit in the original DSCP value and that they intersect at the marked down DSCP value.

#### **Enabling Policing Remark-Cisco Catalyst 3850 Series Switch**

```
Device(config) # table-map policed-dscp
Device(config-tablemap)# map from 0 to 8
Device (config-tablemap) # map from 10 to 8
Device (config-tablemap) # map from 18 to 8
Device(config-tablemap) # map from 24 to 8
Device(config-tablemap) # map from 46 to 8
Device(config-tablemap)# end
Device# show table-map policed-dscp
Table Map policed-dscp
    from 0 to 8
from 10 to 8
    from 18 to 8
    from 24 to 8
    from 46 to 8
    default copy
Device# show policy-map policed-dscp
  Policy Map policed-dscp
    Class class-default
     police cir percent 10
       conform-action transmit
       exceed-action set-dscp-transmit dscp table policed-dscp
 Note
       Cisco Catalyst 3850 Series Switch does not support remark statistics
```

## Example: Enabling Queue-Limit Configuration

| Cisco Catalyst 3750 Series Switch<br>(Global Configuration)           | Cisco Catalyst 3750 Series Switch<br>(Interface)              | Cisco Catalyst 3850 Series Switch                                        |  |  |  |  |  |
|-----------------------------------------------------------------------|---------------------------------------------------------------|--------------------------------------------------------------------------|--|--|--|--|--|
| MLS QoS queue-set output 1 threshold<br>1100 100 50 200 (queue-limit) | Interface configuration queue-set<br>(Default is queue-set 1) | Egress queuing policy with queuing action and queue-limit configuration. |  |  |  |  |  |
| [1 ->queue-set 1,                                                     |                                                               |                                                                          |  |  |  |  |  |
| 1->first queue,                                                       |                                                               |                                                                          |  |  |  |  |  |
| 100 ->threshold 1,                                                    |                                                               |                                                                          |  |  |  |  |  |
| 100 ->threshold 2,                                                    |                                                               |                                                                          |  |  |  |  |  |
| 50 -> reserved buffer,                                                |                                                               |                                                                          |  |  |  |  |  |
| 200 -> max threshold,                                                 |                                                               |                                                                          |  |  |  |  |  |

#### Enabling Queue Limit Configuration-Cisco Catalyst 3750 Series Switch

Global config:

```
mls qos srr-queue output cos-map queue queue-id { cos1...cos8 | threshold threshold-id cos1...cos8 }
mls qos srr-queue output cos-map queue 2 threshold 1 2
mls qos srr-queue output cos-map queue 2 threshold 2 3
mls qos srr-queue output cos-map queue 2 threshold 3 6 7 \,
```

```
Device> show mls qos interface [interface-id] [buffers | queueing | statistics] [ | {begin | exclude | include}
expression]
Device> show mls qos interface gigabitethernet1/0/2 statistics
```

| Gig | ab:    | itE | th  | er | ne | t | 1 | /0 | 12 | 2 |
|-----|--------|-----|-----|----|----|---|---|----|----|---|
|     | al a . |     | - 2 |    |    | 2 |   |    |    |   |

| dscp: incoming                                                                                                    |                                                                                                    |                     |                  |                                                                         |                                                                                   |  |  |  |
|----------------------------------------------------------------------------------------------------|----------------------------------------------------------------------------------------------------|---------------------|------------------|-------------------------------------------------------------------------|-----------------------------------------------------------------------------------|--|--|--|
| 0 - 4 :<br>5 - 9 :<br>10 - 14 :<br>15 - 19 :<br>20 - 24 :<br>25 - 29 :<br>30 - 34 :<br>35 - 39 :<br>40 - 44 :<br>45 - 49 :<br>50 - 54 :<br>55 - 59 :<br>60 - 64 :<br>dscp: outg | 4213<br>0<br>0<br>0<br>0<br>0<br>0<br>0<br>0<br>0<br>0<br>0<br>0<br>0<br>0<br>0<br>0<br>0<br>0<br>0 |                     |                  | 0<br>0<br>0<br>0<br>0<br>0<br>0<br>0<br>0<br>0<br>0<br>0<br>0<br>0<br>0 | 0<br>0<br>0<br>0<br>0<br>0<br>0<br>0<br>0<br>0<br>0<br>0<br>0<br>0<br>0           |  |  |  |
| 0 - 4 :<br>5 - 9 :<br>10 - 14 :<br>15 - 19 :<br>20 - 24 :<br>25 - 29 :<br>30 - 34 :<br>35 - 39 :<br>40 - 44 :<br>45 - 49 :<br>50 - 54 :<br>55 - 59 :<br>60 - 64 :<br>cos: incom | 363949<br>0<br>0<br>0<br>0<br>0<br>0<br>0<br>0<br>0<br>0<br>0<br>0<br>0<br>0<br>0<br>0<br>0<br>0    |                     |                  |                                                                         | 0<br>0<br>0<br>0<br>0<br>0<br>0<br>0<br>0<br>0<br>0<br>0<br>0<br>0<br>0<br>0<br>0 |  |  |  |
| 0 - 4 :<br>5 - 9 :<br>cos: outgo                                                                                                    | 132067<br>0<br>ing                                                                                  | 0<br>0              | 0<br>0           | 0                                                                       | 0                                                                                 |  |  |  |
| 0 - 4 :<br>5 - 9 :<br>Policer: Inp                                                                                                    | 739155<br>90<br>rofile:                                                                             | 0<br>0<br>0 OutofPr | 0<br>0<br>ofile: | 0                                                                       | 0                                                                                 |  |  |  |

If no interface config, the queue-set 1 will be used: Device# show mls qos queue-set 1

| Queueset:<br>Queue                                         | 1<br>:           | 1                             | 2                              | 3                              | 4                            |
|------------------------------------------------------------|------------------|-------------------------------|--------------------------------|--------------------------------|------------------------------|
| buffers<br>threshold1<br>threshold2<br>reserved<br>maximum | :<br>:<br>:<br>: | 15<br>100<br>100<br>50<br>200 | 25<br>125<br>125<br>100<br>400 | 40<br>100<br>100<br>100<br>400 | 20<br>60<br>150<br>50<br>200 |

For interface config queue-set 2 explicitly:

#### Device# show mls qos queue-set 2

Queueset: 2

| Queue                                                      | :                | 1                             | 2                             | 3                             | 4                             |
|------------------------------------------------------------|------------------|-------------------------------|-------------------------------|-------------------------------|-------------------------------|
| buffers<br>threshold1<br>threshold2<br>reserved<br>maximum | :<br>:<br>:<br>: | 25<br>100<br>100<br>50<br>400 | 25<br>200<br>200<br>50<br>400 | 25<br>100<br>100<br>50<br>400 | 25<br>100<br>100<br>50<br>400 |

#### show mls qos interface

Use the show mls qos interface user EXEC command to display quality of service (QoS) information at the port level.

#### Table 5: Syntax Description

| interface-id | (Optional) Display QoS information for the specified port.<br>Valid interfaces include physical ports.                                                                                                    |
|--------------|----------------------------------------------------------------------------------------------------|
| buffers      | (Optional) Display the buffer allocation among the queues.                                                                                                    |
| queueing     | (Optional) Display the queuing strategy (shared or shaped)<br>and the weights corresponding to the queues.                                                                                                    |
| statistics   | (Optional) Display statistics for sent and received Differentiated<br>Services Code Points (DSCPs) and class of service (CoS)<br>values, the number of packets enqueued or dropped per egress<br>queue, and the number of in-profile and out-of-profile packets<br>for each policer. |
| begin        | (Optional) Display begins with the line that matches the expression.                                                                                                    |
| exclude      | (Optional) Display excludes lines that match the expression.                                                                                                    |
| include      | (Optional) Display includes lines that match the specified expression.                                                                                                    |
| expression   | Expression in the output to use as a reference point.                                                                                                    |

Note

Though visible in the command-line help string, the **policer** keyword is not supported.

#### Enabling Queue Limit Configuration-Cisco Catalyst 3850 Series Switch

```
(multiple class with queue-limit turn on)
Device# show policy-map q-limit
Policy Map q-limit
Class users-class
    Queuing action ( shaper, bandwidth and bandwidth remaining)
    queue-limit cos 2 percent 50
    queue-limit cos 3 percent 50
    queue-limit cos 6 percent 70
    queue-limit cos 7 percent 70
```

Device# show policy-map interface gigbitEthernet1/0/1

**Note** The policy have to be applied to the interface to view the output of the **show policy-map interface** command.

Using the above configuration, cos 2 and cos 3 will be dropped earlier then cos 6 and 7.

## **Example: Enabling Queue-Buffer**

| Cisco Catalyst 3750 Series Switch<br>(Global Configuration) | Cisco Catalyst 3750 Series Switch<br>(Interface) | Cisco Catalyst 3850 Series Switch                              |
|-------------------------------------------------------------|--------------------------------------------------|----------------------------------------------------------------|
| MLS QoS queue-set output [1] buffers (15 25 40 20)          | Interface config queue-set (default queue-set 1) | Policy-map with queuing action and queue-buffers ratio (0-100) |

#### Enabling Queue-Buffer-Cisco Catalyst 3750 Series Switch

Default queue-buffer: Device# show mls qos queue-set 1

| buffers25252525threshold1:100200100100threshold2:100200100100reserved:50505050maximum:400400400400 | Queueset:<br>Queue                                         | 1<br>: | 1                             | 2                             | 3                             | 4                             |
|----------------------------------------------------------------------------------------------------|------------------------------------------------------------|--------|-------------------------------|-------------------------------|-------------------------------|-------------------------------|
|                                                                                                    | buffers<br>threshold1<br>threshold2<br>reserved<br>maximum | :      | 25<br>100<br>100<br>50<br>400 | 25<br>200<br>200<br>50<br>400 | 25<br>100<br>100<br>50<br>400 | 25<br>100<br>100<br>50<br>400 |

User define queue-buffer: mls qos queue-set output 1 buffers 15 25 40 20

#### Device# show mls qos queue-set 1

| Queueset:<br>Queue | 1<br>: | 1   | 2   | 3   | 4   |
|--------------------|--------|-----|-----|-----|-----|
| buffers            | :      | 15  | 25  | 40  | 20  |
| threshold1         |        | 100 | 125 | 100 | 60  |
| threshold2         |        | 100 | 125 | 100 | 150 |
| reserved           |        | 50  | 100 | 100 | 50  |
| maximum            |        | 200 | 400 | 400 | 200 |

#### **Enabling Queue-Buffer-Cisco Catalyst 3850 Series Switch**

```
Device# show policy-map queue-buffer
```

```
Policy Map queue-buffer
Class cos7
bandwidth percent 10
queue-buffers ratio 15
Class cos1
bandwidth percent 30
queue-buffers ratio 25
```

class-map: =======

```
Device# show class-map cos7
```

```
Class Map match-any cos7 (id 22)
```

```
Match cos 7
Device# show class-map cosl
Class Map match-any cosl (id 28)
Match cos 1
Attach to the interface at egress direction:
Device# show policy-map interface gigbitEthernet1/0/1
```

## Example: Enabling Bandwidth

| Cisco Catalyst 3750 Series<br>Switch (Global Configuration) | Cisco Catalyst 3750 Series Switch (Interface)                                                 | Cisco Catalyst 3850 Series Switch |
|-------------------------------------------------------------|-----------------------------------------------------------------------------------------------|-----------------------------------|
| MLS QoS (share mode)                                        | <ul> <li>Interface level configuration</li> <li>srr-queue bandwidth share1 30 35 5</li> </ul> | Bandwidth in policy map           |

#### Enabling Bandwidth-Cisco Catalyst 3750 Series Switch

Default share and shape mode:

```
{\tt Device}\# show mls qos interface gigabitEthernet 1/0/1 queueing
```

```
GigabitEthernet1/0/1
Egress Priority Queue : disabled
Shaped queue weights (absolute) : 25 0 0 0
Shared queue weights : 25 25 25
The port bandwidth limit : 100 (Operational Bandwidth:100.0)
The port is mapped to qset : 1
```

User config share mode under interface: interface GigabitEthernet1/0/1 srr-queue bandwidth share 40 30 20 10 srr-queue bandwidth shape 0 0 0 0

Device# show mls qos interface gigabitEthernet1/0/1 queueing

```
GigabitEthernet1/0/1
Egress Priority Queue : disabled
Shaped queue weights (absolute) : 0 0 0 0 0
Shared queue weights : 40 30 20 10
The port bandwidth limit : 100 (Operational Bandwidth:100.0)
The port is mapped to qset : 1
```

#### Enabling Bandwidth-Cisco Catalyst 3850 Series Switch

Device# show policy-map bandwidth

```
Policy Map bandwidth
Class cos1
bandwidth percent 40
Class cos2
bandwidth percent 30
Class cos3
bandwidth percent 20
Class class-default
bandwidth percent 10
```

```
Device# show class-map cos1

Class Map match-any cos1

Match cos 1

Device# show class-map cos2

Class Map match-any cos2

Match cos 2

Device# show class-map cos3

Class Map match-any cos3 (id 26)

Match cos 3

Device# show class-map cos4

Class Map match-any cos4 (id 25)

Match cos 4
```

## **Example: Enabling Priority**

| Cisco (       | Catalyst 3750 Series Switch                                         | Cisco Catalyst 3750 Series Switch                                                                                                    | Cisco Catalyst 3850 Series Switch   |
|---------------|---------------------------------------------------------------------|----------------------------------------------------------------------------------------------------|-------------------------------------|
| (Globa        | l Configuration)                                                    | (Interface)                                                                                                    |                                     |
| MLS Q<br>Note | oS (expedite queue)<br>Expedite queue is same as<br>priority queue. | Interface level configuration priority-queue<br>out (make the first queue of the<br>corresponding queue-set as the strict priority<br>queue.) | Priority level 1 in the policy map. |

#### Verifying Priority-Cisco Catalyst 3750 Series Switch

```
interface GigabitEthernet1/0/2
priority-queue out
end
```

Device# show mls qos interface gigabitEthernet1/0/2 queueing

```
GigabitEthernet1/0/2
Egress Priority Queue : enabled
Shaped queue weights (absolute) : 25 0 0 0
Shared queue weights : 25 25 25
The port bandwidth limit : 100 (Operational Bandwidth:100.0)
The port is mapped to qset : 1
```

#### MQC Enable with Priority - Cisco Catalyst 3850 Series Switch

```
Device# show run policy-map priority-queue

class cos7

priority level 1 strict priority

class cos1

shape average percent 10

Attach the above policy to interface at egress side:
```

### **Example: Enabling QoS Shaper**

#### **Enabling QoS Shaper-Cisco Catalyst 3750 Series Switch**

```
Default shape mode:
GigabitEthernet1/0/3
Egress Priority Queue : disabled
Shaped queue weights (absolute) : 25 0 0 0
Shared queue weights : 25 25 25 25
The port bandwidth limit : 100 (Operational Bandwidth:100.0)
The port is mapped to qset : 1
User define shape mode:
```

interface GigabitEthernet1/0/3
 srr-queue bandwidth shape 4 4 4 4

Device# show mls qos interface gigabitEthernet 1/0/3 queueing

```
GigabitEthernet1/0/3
Egress Priority Queue : disabled
Shaped queue weights (absolute) : 4 4 4 4
Shared queue weights : 25 25 25 25
The port bandwidth limit : 100 (Operational Bandwidth:100.0)
The port is mapped to qset : 1
```

#### Enabling QoS Shaper-Cisco Catalyst 3850 Series Switch

#### Device# show policy-map shape

```
Policy Map shape

Class cos1

Average Rate Traffic Shaping

cir 25%

Class cos2

Average Rate Traffic Shaping

cir 25%

Class cos3

Average Rate Traffic Shaping

cir 25%

Class cos4

Average Rate Traffic Shaping

cir 25%
```

### **Example: Hierarchical Modular QoS**

| Cisco Catalyst 3750<br>Series Switch (Global<br>Configuration) | Cisco Catalyst 3750 Series Switch (Interface)                                                         | Cisco Catalyst 3850 Series Switch |
|----------------------------------------------------------------|----------------------------------------------------------------------------------------------------|-----------------------------------|
| Class-map,<br>Policy-map                                       | <ul> <li>Attach policy to SVI.</li> <li>Interface needs configuration MLS QoS VLAN_based .</li> </ul> | Per-VLAN Ingress policy           |

#### Hierarchical Modular QoS - Cisco Catalyst 3750 Series Switch

Note: SVI: Parent [class acl based class-map->policing] Child [class interface range class-map->marking]

```
Child class-map:
Device(config) # class-map cm-interface-1
Device(config-cmap) # match input gigabitethernet3/0/1 - gigabitethernet3/0/2
Child policy-map:
Device(config) # policy-map port-plcmap-1
Device(config-pmap)# class cm-interface-1
Device (config-pmap-c) # police 900000 9000 drop
Parent class-map matching acl:
Device(config) # access-list 101 permit ip any any
Parent class-map:
Device(config) # class-map cm-1
Device(config-cmap) # match access 101
Device(config) # policy-map vlan-plcmap
Device(config-pmap) # class cm-1
Device (config-pmap-c) # set dscp 7
Device(config-pmap-c)# service-policy port-plcmap-1
Device(config-pmap-c) # exit
Device(config-pmap) # class cm-2
Device(config-pmap-c)# service-policy port-plcmap-1
Device(config-pmap-c)# set dscp 10
Attach the policy to the interface:
Device(config) # interface vlan 10
```

Device(config-if) # service-policy input vlan-plcmap

#### Hierarchical Modular QoS - Cisco Catalyst 3850 Series Switch

Note: Due to target change, this can't be one to one mapping, need config based on customer requirement.

```
Target is at port level
Parent classify on vlan
Child: none vlan classification [for example cos/dscp]
```

```
Device# show running-config policy-map PV_parent_marking_child_policing
class vlan10
  set dscp 63
  service-policy child_class_dscp_policing
class vlan11
  set cos 5
  service-policy child_class_dscp_policing
class vlan12
  set precedence 6
  service-policy child_class_dscp_policing
Device# show running-config policy-map child_class_dscp_policing
```

class dscp1 police cir percent 12 class dscp2 police cir percent 15 class dscp3 police cir percent 20 class class-default

```
police cir percent 22
```

#### Device# show running-config class-map vlan10

class-map match-any vlan10 match vlan 10

Device# show running-config class-map vlan11

```
class-map match-any vlan11
match vlan 11
```

```
Device# show running-config class-map vlan12

class-map match-any vlan12

match vlan 12

Device# show running-config class-map dscp1

class-map match-any dscp1

match dscp 1

Device# show running-config class-map dscp2

class-map match-any dscp2

match dscp 2

Device# show running-config class-map dscp3

class-map match-any dscp3

match dscp 3
```

## **Additional References for QoS Monitoring**

#### **Related Documents**

| Related Topic                                         | Document Title                                            |
|-------------------------------------------------------|-----------------------------------------------------------|
| Cisco IOS commands                                    | Cisco IOS Master Command List, All Release                |
| Cisco Catalyst 3750 Series Switches Command Reference | Cisco Catalyst 3750 Series Switch Command Reference Guide |

#### **Technical Assistance**

| Description L                                                                                                    | Link                                              |
|----------------------------------------------------------------------------------------------------|---------------------------------------------------|
| The Cisco Support and Documentation website provides online<br>resources to download documentation, software, and tools.<br>Use these resources to install and configure the software and<br>to troubleshoot and resolve technical issues with Cisco products<br>and technologies. Access to most tools on the Cisco Support<br>and Documentation website requires a Cisco.com user ID and<br>password. | http://www.cisco.com/cisco/web/support/index.html |

## Feature Information for QoS Monitoring

The following table provides release information about the feature or features described in this module. This table lists only the software release that introduced support for a given feature in a given software release train. Unless noted otherwise, subsequent releases of that software release train also support that feature.

Use Cisco Feature Navigator to find information about platform support and Cisco software image support. To access Cisco Feature Navigator, go to . An account on Cisco.com is not required.

#### Table 6: Feature Information for QoS Monitoring

| Feature Name   | Releases                                                      | Feature Information                                                                                             |
|----------------|---------------------------------------------------------------|----------------------------------------------------------------------------------------------------|
| QoS Monitoring | Cisco IOS XE Release Denali 16.1.1<br>Cisco IOS XE Release 3E | The QoS Monitoring feature describes<br>the Quality of Service (QoS) through<br>sample configurations examples. |

THE SPECIFICATIONS AND INFORMATION REGARDING THE PRODUCTS IN THIS MANUAL ARE SUBJECT TO CHANGE WITHOUT NOTICE. ALL STATEMENTS, INFORMATION, AND RECOMMENDATIONS IN THIS MANUAL ARE BELIEVED TO BE ACCURATE BUT ARE PRESENTED WITHOUT WARRANTY OF ANY KIND, EXPRESS OR IMPLIED. USERS MUST TAKE FULL RESPONSIBILITY FOR THEIR APPLICATION OF ANY PRODUCTS.

THE SOFTWARE LICENSE AND LIMITED WARRANTY FOR THE ACCOMPANYING PRODUCT ARE SET FORTH IN THE INFORMATION PACKET THAT SHIPPED WITH THE PRODUCT AND ARE INCORPORATED HEREIN BY THIS REFERENCE. IF YOU ARE UNABLE TO LOCATE THE SOFTWARE LICENSE OR LIMITED WARRANTY, CONTACT YOUR CISCO REPRESENTATIVE FOR A COPY.

The Cisco implementation of TCP header compression is an adaptation of a program developed by the University of California, Berkeley (UCB) as part of UCB's public domain version of the UNIX operating system. All rights reserved. Copyright © 1981, Regents of the University of California.

NOTWITHSTANDING ANY OTHER WARRANTY HEREIN, ALL DOCUMENT FILES AND SOFTWARE OF THESE SUPPLIERS ARE PROVIDED "AS IS" WITH ALL FAULTS. CISCO AND THE ABOVE-NAMED SUPPLIERS DISCLAIM ALL WARRANTIES, EXPRESSED OR IMPLIED, INCLUDING, WITHOUT LIMITATION, THOSE OF MERCHANTABILITY, FITNESS FOR A PARTICULAR PURPOSE AND NONINFRINGEMENT OR ARISING FROM A COURSE OF DEALING, USAGE, OR TRADE PRACTICE.

IN NO EVENT SHALL CISCO OR ITS SUPPLIERS BE LIABLE FOR ANY INDIRECT, SPECIAL, CONSEQUENTIAL, OR INCIDENTAL DAMAGES, INCLUDING, WITHOUT LIMITATION, LOST PROFITS OR LOSS OR DAMAGE TO DATA ARISING OUT OF THE USE OR INABILITY TO USE THIS MANUAL, EVEN IF CISCO OR ITS SUPPLIERS HAVE BEEN ADVISED OF THE POSSIBILITY OF SUCH DAMAGES.

Any Internet Protocol (IP) addresses and phone numbers used in this document are not intended to be actual addresses and phone numbers. Any examples, command display output, network topology diagrams, and other figures included in the document are shown for illustrative purposes only. Any use of actual IP addresses or phone numbers in illustrative content is unintentional and coincidental.

Cisco and the Cisco logo are trademarks or registered trademarks of Cisco and/or its affiliates in the U.S. and other countries. To view a list of Cisco trademarks, go to this URL: http:// WWW.cisco.com/go/trademarks. Third-party trademarks mentioned are the property of their respective owners. The use of the word partner does not imply a partnership relationship between Cisco and any other company. (1110R)

© 2015 Cisco Systems, Inc. All rights reserved.

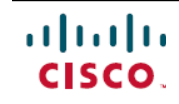

Americas Headquarters Cisco Systems, Inc. San Jose, CA 95134-1706 USA Asia Pacific Headquarters Cisco Systems (USA) Pte. Ltd. Singapore **Europe Headquarters** Cisco Systems International BV Amsterdam, The Netherlands

Cisco has more than 200 offices worldwide. Addresses, phone numbers, and fax numbers are listed on the Cisco Website at www.cisco.com/go/offices.